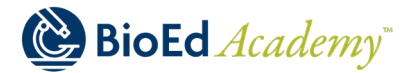

# Contents

| Overview                                         | 2 |
|--------------------------------------------------|---|
| To access your user profile:                     | 2 |
| To update your profile photo:                    | 3 |
| To edit your personal and preferred information: | 4 |
| To change your password:                         | 4 |
| To log out of the system:                        | 5 |
| FAQ: How can I delete my account?                | 5 |

1

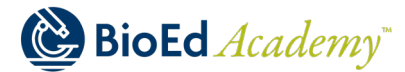

#### Overview

In your user profile, you can update your personal preferences and information, such as your profile photo, name, preferred prefix, password, job title, preferred language, and time zone. You can also view information about trends in your training and view your training history.

#### To access your user profile:

1. Open the user menu by clicking on your profile name and picture on the top navigation.

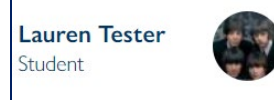

- 2. Click on the buttons to view more information about your:
  - a. Completed Training
  - b. Certificates Received
  - c. Skills Acquired
  - d. Badges Earned *(coming soon)*

| 2 Trainings<br>Completed | 0 Skills Acquired | 0 Badges Earned |
|--------------------------|-------------------|-----------------|
|--------------------------|-------------------|-----------------|

3. View trends in your training history in the *Trends* widget.

| Trends        |                       |                            |                                   |                                                          |
|---------------|-----------------------|----------------------------|-----------------------------------|----------------------------------------------------------|
| Last 7 Days 🗸 | Training(s) completed | Current training(s)<br>- → | Certificate(s) received<br>2 +2 > | Time spent on Training<br>11 min 7 sec<br>11 min 7 sec / |
| Training(     | ) completed           |                            | Current training(s)               |                                                          |
| 1             |                       |                            | 2                                 |                                                          |
|               |                       |                            | 1                                 |                                                          |
|               |                       |                            |                                   |                                                          |
| 0 Weel        | rt Week2 Week3        | Week4 Week5                | 0 Week:1 Week2 Week               | 3 Week4 Week5                                            |

4. View your progress, status, and details about any trainings in which you are enrolled.

| Training History                               |          |         |         |
|------------------------------------------------|----------|---------|---------|
| Name                                           | Progress | Status  | Details |
| Technologies (1 Course w 1 Module)             | 100%     | Passed  | Details |
| Technologies (1 Course w 4 Individual Modules) | 100%     | Passed  | Details |
| Technologies (1 Module, No Course)             | 0%       | Pending | Details |
| Technologies (4 Modules, No Course)            | 0%       | Pending | Details |

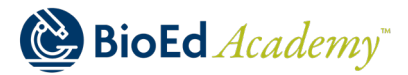

# To update your profile photo:

Open the user menu by clicking on your profile name and picture on the top navigation. 1.

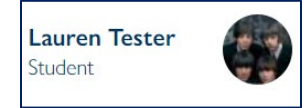

2. Click the *Edit User Profile* button.

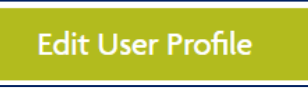

3. You will be able to add/remove your profile photo by clicking the *Choose File* button. Photos must be no greater than 220x220 pixels.

|                                                       | Picture                                                           |                              |
|-------------------------------------------------------|-------------------------------------------------------------------|------------------------------|
|                                                       | Choose File                                                       | ]                            |
|                                                       |                                                                   |                              |
| Browse and upload a profile photo. One file only. 3 M | IB limit. Allowed types: png gif jpg jpeg. Images larger than 220 | x220 pixels will be resized. |

4. After you select a photo, it will appear in your profile.

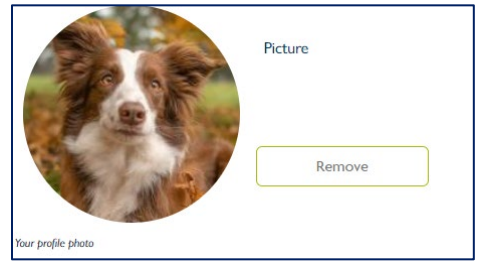

- 5. To remove your profile photo, click the *Remove* button.
- 6. Click Save.

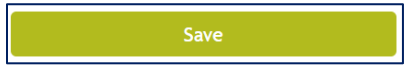

3

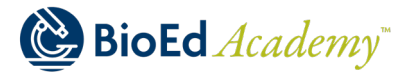

### To edit your personal and preferred information:

1. Open the user menu by clicking on your profile name and picture on the top navigation.

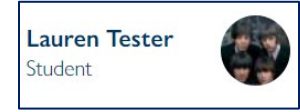

2. Click the *Edit User Profile* button.

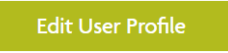

3. Select the text field you wish to modify.

| First Name* | Last Name * |
|-------------|-------------|
| Lauren      | Tester      |

Any grayed-out fields must be modified by an administrator. Please contact <u>blclms@lifenethealth.org</u> if you require assistance.

| earner Group*              |   |   |
|----------------------------|---|---|
| Field Representative (USA) | 0 | • |

4. Click *Save*.

| Save |  |
|------|--|
|      |  |

#### To change your password:

1. Open the user menu by clicking on your profile name and picture on the top navigation.

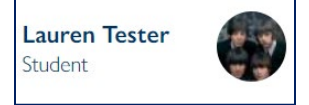

2. Click the *Edit User Profile* button.

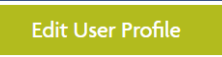

3. Enter your new password and then confirm the new password.

| Password           | Confirm Password                                                            |
|--------------------|-----------------------------------------------------------------------------|
|                    |                                                                             |
| Password strength: | Passwords match:                                                            |
|                    | To change the current user password, enter the new password in both fields. |

- 4. Enter your current password.
  - Current Password
- 5. Click Save.

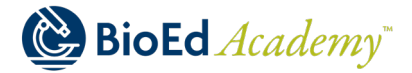

### To log out of the system:

Click the logout icon in the upper-right corner of your screen.

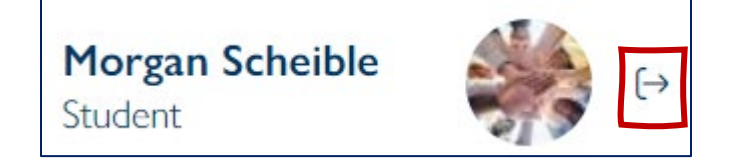

## FAQ: How can I delete my account?

If you have any questions or wish to delete your account, please contact <u>blclms@lifenethealth.org</u>.

5